### FP Youtrack

Pour lancer youtrack : Dans l'invite de commande de la machine serveur : docker start youtrack-server-instance

IP de la machine virtuelle : 172.20.107.26

Pour ouvrir youtrack sur le web : http://[ip de la machine server]:8080

login : admin mot de passe : Admin

Créé un utilisateur :

paramètre  $\rightarrow$  access management  $\rightarrow$  users

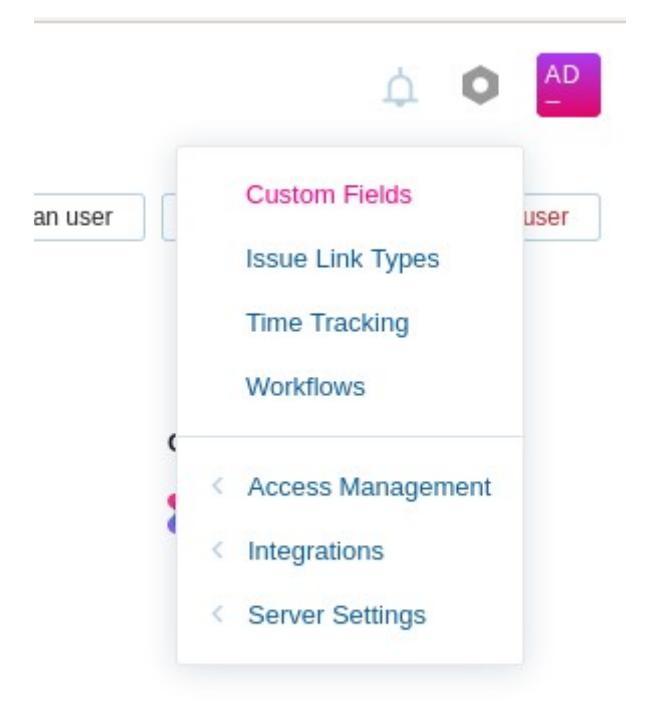

| New user |
|----------|
|          |

Sélectionner create user, rentré les informations nécessaires et cliquer sur create. Ou sélectionner invite user renseigner l'e-mail de l'utilisateur à ajouter et cliquer sur invite.

|                 | Invite users Create user    | New User            |                             |                 |
|-----------------|-----------------------------|---------------------|-----------------------------|-----------------|
| II Name         |                             | s                   | Invite users                | Create user     |
| nail<br>assword |                             | <sup>s</sup> Emails | Space-separate<br>addresses | d list of email |
| onfirm          | ✓ Force changing password ⑦ | Invite Cancel       |                             |                 |

# Créer un groupe :

Aller dans l'engrenage en haut à droite  $\rightarrow$  Access Management  $\rightarrow$  Groups Cliquez sur « new Group » avec le projet au quel vous voulez l'associer si necessaire, puis « create »

|            |                                           |                                                         | New Group                                                   |                                                                                                    |
|------------|-------------------------------------------|---------------------------------------------------------|-------------------------------------------------------------|----------------------------------------------------------------------------------------------------|
| Project    | Members                                   | Roles                                                   | Name                                                        |                                                                                                    |
| Global     | 9                                         |                                                         | Project                                                     | Global ~                                                                                                    |
| NewProject | 7                                         |                                                         |                                                             | C Filter projects                                                                                                 |
| Global     | 8                                         | Global Observer                                         | Create                                                      | Global                                                                                                    |
|            |                                           |                                                         |                                                             | NewProject                                                                                                    |
|            |                                           |                                                         |                                                             | test                                                                                                    |
|            | Project<br>Global<br>NewProject<br>Global | Project Members<br>Global 9<br>NewProject 7<br>Global 8 | ProjectMembersRolesGlobal9NewProject7Global8Global Observer | Project Members Roles Name   Global 9 Project   NewProject 7 Project   Global 8 Global Observer     Create Cancel |

# Créer un nouveau projet :

### Aller dans « Projects » en haut de l'écran puis « Create Project »

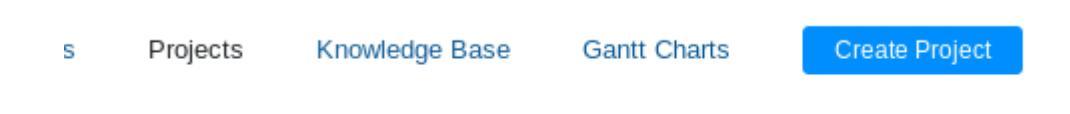

#### Puis créez un projet en choisissant le nom, l'ID et le type de projet :

#### Create Project or import from another tracker

| Name            |                                                                                                    |                                                                                     |                                                                                                    |                                                                                 |  |  |  |  |
|-----------------|----------------------------------------------------------------------------------------------------|-------------------------------------------------------------------------------------|----------------------------------------------------------------------------------------------------|---------------------------------------------------------------------------------|--|--|--|--|
| ID              | will be used as prefix                                                                                               |                                                                                     |                                                                                                    |                                                                                 |  |  |  |  |
| Starting Number | 1 C number that is assigned to the first issue in the project                                                        |                                                                                     |                                                                                                    |                                                                                 |  |  |  |  |
| Description     | Normal text -> B I -> 17 -> -> -> III -> Visual Markdown Aa (2)                                                      |                                                                                     |                                                                                                    |                                                                                 |  |  |  |  |
|                 |                                                                                                    |                                                                                     |                                                                                                    |                                                                                 |  |  |  |  |
|                 |                                                                                                    |                                                                                     |                                                                                                    |                                                                                 |  |  |  |  |
| Project Type    | Demo                                                                                                    | Default                                                                             | Scrum                                                                                                    | Kanban                                                                          |  |  |  |  |
|                 | A preconfigured project with<br>sample issues that help you<br>become more familiar with key<br>features in YouTrack | A standard issue tracking<br>project with the default issue<br>fields and workflows | An issue tracking project pre-<br>configured for Scrum, with two<br>agile boards for development<br>and project management | An issue tracking project pre-<br>configured for Kanban, with an<br>agile board |  |  |  |  |
|                 |                                                                                                    |                                                                                     |                                                                                                    |                                                                                 |  |  |  |  |
|                 | Create project Cancel                                                                                                |                                                                                     |                                                                                                    |                                                                                 |  |  |  |  |

Pour modifier les champs du projet de façon à ce que plusieurs personnes puissent travailler sur une tache commune:

- Cliquez sur l'engrenage en haut à droite, à côté de votre avatar, puis sur « Custom fields »

| <b>\$</b>     |
|---------------|
| Custom Fields |

- Dans la liste des projets, cliquez sur le + à gauche du nom de votre projet créé précédemment.

- Cliquez sur le champ « Assignee ».

-Dans le volet qui s'affiche à droite, au type, changez « Single value » unique pour « Can specify multiple values ».

-Un avertissement s'affichera, cliquez sur Confirmer.

Pour créé une team avec des utilisateur :

| NP                       |
|--------------------------|
| Settings                 |
| Access                   |
| Team                     |
| Fields                   |
| VCS                      |
| Notifications            |
| Build Server Integration |
| Time Tracking            |
| Workflow                 |
|                          |

à la racine du projet aller dans « Team » à droite ensuite cliquer sur « add member » et entré le nom de la personne que vous voulez ajouter .

| Settings               | Access                     | Team    | Fields | VCS | Notifications | Build Server Integration | Time Tracking | Workflow               |  |
|------------------------|----------------------------|---------|--------|-----|---------------|--------------------------|---------------|------------------------|--|
| Team roles:<br>Add men | Developer                  | Edit    |        |     |               |                          |               |                        |  |
| 🗌 🙋 ad                 | min projec                 | t owner |        |     |               |                          |               |                        |  |
| 🗌 🏭 Ad                 | iministrateur<br>chnicien1 | réseau  |        |     |               |                          |               | Add Team Members       |  |
| 🗌 🏩 tei                | chnicien2<br>chnicien3     |         |        |     |               |                          |               | Select a user or group |  |
| 🗌 ᅚ te                 | chnicien4                  |         |        |     |               |                          |               | Add Cancel             |  |

Ensuite aller dans « access » et cliquer sur « Grant Role » pour modifier les rôle des membres de la team si besoin ;

pour ajouter des objectifs :

Aller dans « new Issue » en haut à droite à la racine du projet, ensuite rentré le nom du projet et une description si nécessaire et à droite définissez les propriété voulu :

tel que le temps estimer pour réaliser le projet dans «Original estimation » qui sera en jours, et les membres assigner à cette tâche dans « Assignee ».

| Project<br>NewProject                | NP         |
|--------------------------------------|------------|
| Priority<br>Normal                   | N          |
| Type<br>Task                         |            |
| State<br>Open                        |            |
| Assignee<br>Unassigned               |            |
| Sprints<br>Unscheduled               |            |
| Ideal days<br>Not estimated          |            |
| Original estimation<br>Not estimated |            |
| Spent time<br>?                      |            |
| Estimation<br>?                      |            |
| Boards                               | $\bigcirc$ |
| NewProject Projec Unsch 🗙            | (+)        |